Meilin Wen

» Download PDF (214KB) » View Chapter

#### الصفحة الرئيسية للكتاب 1 🕕 • Download Book (1,336 KE Uncertainty and Operations Research 2015 Uncertain Data Envelopment Analysis Uncertain Authors: Meilin Wen Data ISBN: 978-3-662-43801-5 (Print) 978-3-662-43802-2 (Online) Envelor Look 4 Analysi Download Book (1,336 KB) Other actions 3 Table of contents (6 chapters) 5 About this Book 5 Front Matter Other actions » Download PDF (83KB) Pages i-x Book Chapter About this Book Uncertain Theories Meilin Wen » Download PDF (472KB) » View Chapte Pages 1-44 Book Chapter Introduction to DEA

Pages 45-S

- ۱ نزل الکتاب
- ۲ ابحث في هذا الكتاب
- ۳ جدول المحتويات مع فصول الكتاب
   ٤ أنظر فى الداخل (مختصر)
  - ہ حول ھذا الکتاب

# تجدون موارد التكوين على الخط على الموقع springer.com/librarians

#### link.springer.com

#### صفحة المقالة / الفصول / تصدير الاستشهاد

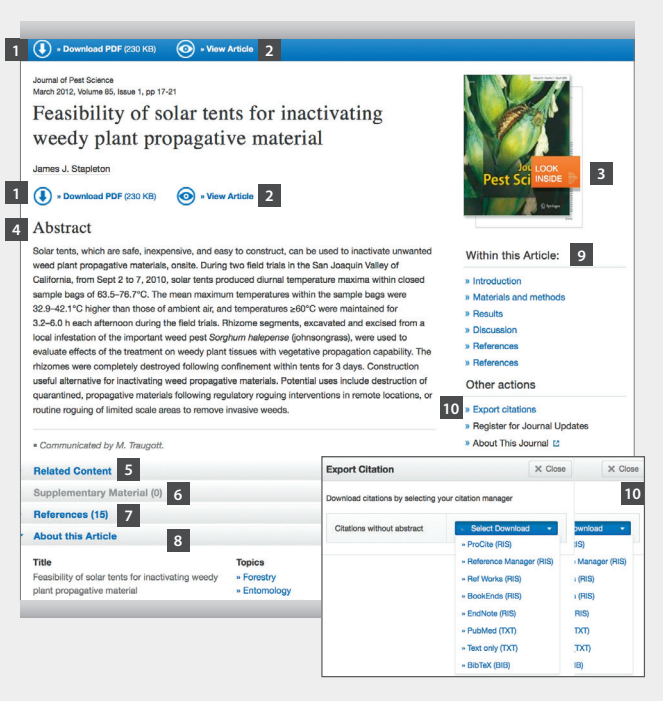

- ۱ نزل بصيغة PDF
- ۲ تصفح المقالة بصيغة HTML
- ۳ أنظر الى الداخل (مختصر)
  - ٤ ملخص
  - ٥ مقالات ذات صلة
  - ٦ وثائق تكميلية
     ٧ مراجع
  - ۲
     ۸
     حول هذه المقالة
- ٩ الإبحار في هذه المقالة
  - ١٠ تصدير الإستشهاد

في أسفل غلاف المجلة أو الكتاب يوجد رابط الكتروني يسمح بتصدير الاستشهادات. يمكن تصدير الاستشهادات في الصيغ

التالية:

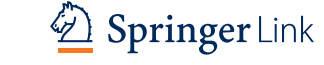

# link.springer.com

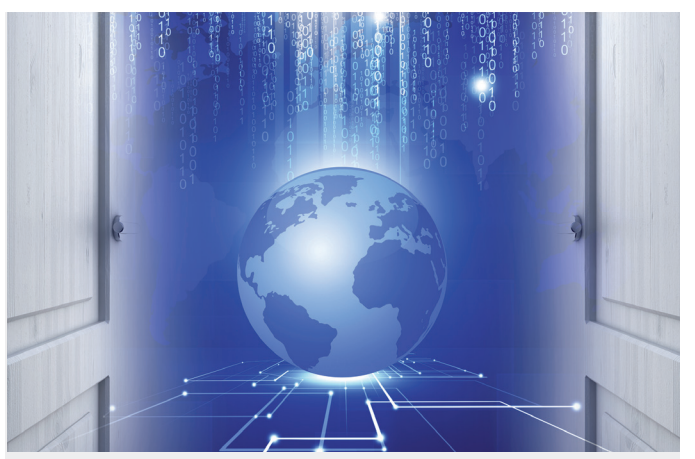

# SpringerLink دلیل مرجعی سریع

. . . .

بزيارتنا

- ProCite (RIS)
- Reference Manager (RIS)
- Ref Works (RIS)
- BookEnds (RIS)
- EndNote (RIS)
- PubMed (TXT)
- Text only (TXT)
- BibTeX (BIB)

#### link.springer.com

link.springer.com

#### تصفح نتائج البحث / عناصر القائمة

| Son by Helevance                      | Date Published Page 1                                        |
|---------------------------------------|--------------------------------------------------------------|
| Article                               |                                                              |
| Electrochemical ways of               | of tapping solar energy: an apprais                          |
| In recent years, solar cell technolog | gy has advanced significantly and is nearing commercia       |
| solar cells that are capable of conv  | erting the solar radiation directly into electricity are now |
| A K Shukla, R Manoharan, K V Ran      | nesh in Bulletin of Materials Science (1983)                 |
| » Download PDF (1624 KB)              |                                                              |
| Reference Work Entry                  |                                                              |
| Demise of the Dogmati                 | ic Universe                                                  |
| Professor Ari Ben-Menahem in Hist     | torical Encyclopedia of Natural and Mathematical Scien       |
| » Download PDF (29870 KB)             |                                                              |
| Chapter                               |                                                              |
| Buchstaben                            |                                                              |
| Roland Kraus. Peter Baumgartner i     | in Phraseological Dictionary English - German (2011)         |
|                                       |                                                              |

۱ نوع المحتوى

- ۲ نزل بصيغة PDF
- ۳ تصفح بصيغة HTML

#### الصفحة الرئيسية للمجلة

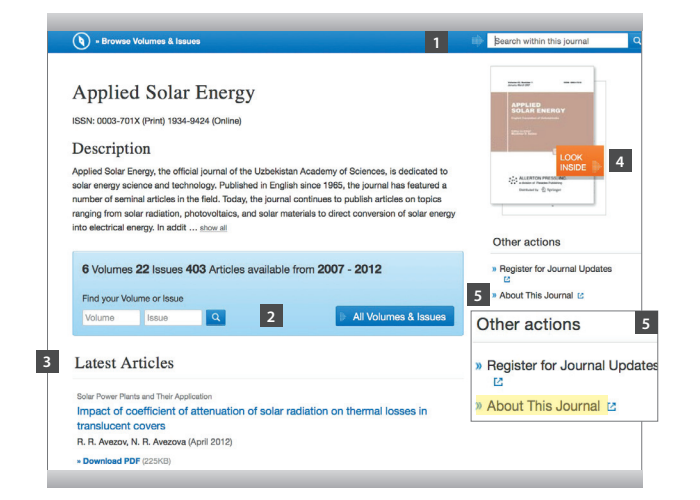

- ابحث في هذه المجلة
- ۲. تصفح المجلدات و الأعداد
- ۳. قائمة أحدث المقالات
- ٤. أنظر في الداخل ) مختصر
  - ٥. حول هذه المجلة

### الإبحار حسب قائمة المواضيع / نوع المحتوى

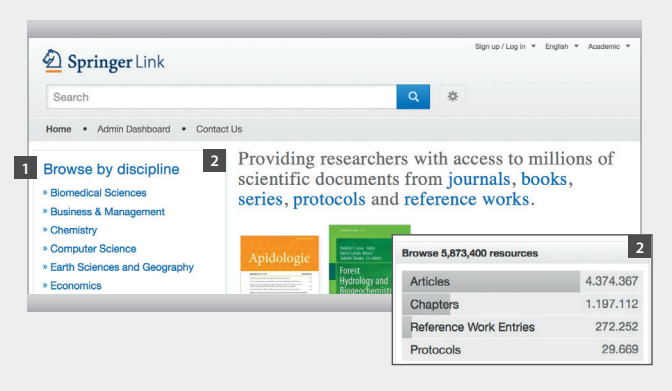

- تصفح المحتوى حسب الموضوع. انقر على موضوع من اختيارك و سوف تتحصل على
   صفحة نتائج البحث و بها جميع الوثائق التي تتعلق بهذا الموضوع

فصول و سلسلات (الكتاب)

کتب المراجع ، بروتوکولات

#### صفحة نتائج البحث / وثائق ذات صلة

| Include preview-or content   | lly 3   | 1.168 Result(s) for 'methods of tapping solar industry'                                                                                                    |                                                    |  |
|------------------------------|---------|----------------------------------------------------------------------------------------------------|----------------------------------------------------|--|
| efine Your Search 4          |         | Sort By Relevance                                                                                                    | Date Published                                     |  |
| Content Type                 |         | Article<br>Electrochemical wa                                                                                                    | avs of tanning solar energy: an an                 |  |
| Chapter                      | 604     | In recent years, solar cell technology has advanced significantly and is nearing of<br>solar cells that are capable of converting the solar radiation directly into electric<br>A K Shukla, R Manoharan, K V Ramesh in Bulletin of Materials Science (1983)<br><b>Download PDF</b> (1624 KB) |                                                    |  |
| Article                      | 530     |                                                                                                    |                                                    |  |
| Reference Work Entry         | 32      |                                                                                                    |                                                    |  |
| Protocol                     | 2       |                                                                                                    |                                                    |  |
| Discipline                   | see all | Poloropoo Work Entry                                                                                                    |                                                    |  |
| Engineering                  | 255     | Demise of the Dogmatic Universe                                                                                                    |                                                    |  |
| Environmental Sciences       | 240     | Professor Ari Ben-Menahem in Historical Encyclopedia of Natural and Mathe<br>» Download PDF (29670 KB)                                                                                                    |                                                    |  |
| Life Sciences                | 211     |                                                                                                    | in Historical Encyclopedia of Natural and Mathemat |  |
| Chemistry                    | 172     |                                                                                                    |                                                    |  |
| Earth Sciences and Geography | 152     | Chapter                                                                                                    |                                                    |  |

٣ احذف المربع الأصفر ان كنت تفضل أن لا تحصل إلا على المحتوى المتاح لمؤسستكم. افتراضيا كل النتائج يتم عرضها، أي المحتوى المتاح و كذلك المحتوى الذي يمنحك عرض مختصر

- ٤ على يسارك قائمة إبحار توفر لك البحث حسب الخيارات التالية:
  - نوع المحتوى
  - الموضوع
  - الموضوع الفرعي
  - تاريخ النشر
  - اللغة

| D Springer Link                                                                                                    | Bign up / Log in * English * Academi 1                                                                                                    |
|----------------------------------------------------------------------------------------------------|----------------------------------------------------------------------------------------------------|
| Search<br>Home • Admin Dashboard • Cont                                                                                                    | act Us                                                                                                    |
| Browse by discipline  Biomedical Sciences  Business & Management  Chemistry Computer Science Earth Sciences and Geography Conomics Education & Language Energy Engy Engineering Engineering Engineering | <ul> <li>Providing researchers with a scientific documents from jo series, protocols and referen</li> <li>Advanced Search Help</li> <li>Apidologie</li> <li>Apidologie</li> <li>Ap</li></ul> |
| Food Science & Nutrition Law Life Sciences Materials Mathematics Medicine Develop                                                                                                    | Recent Activity What's being read within your organisation Estanda In Memoriam: Hansferdinand Linskens (1921–2007) Theoretical and Applied Genetics, December 2007                                                                                                    |
| <ul> <li>Psychology</li> <li>Public Health</li> </ul>                                                                                                    | Protocol 10 mins ago<br>Modeling Binge Eating in Nonhuman Primates<br>Animal Models of Eating Disorders, 2013                                                                                                    |
| Social Sciences                                                                                                    | Chapter 10 mins ago<br>Grundlagen der Investition und Finanzierung                                                                                                    |

- link.springer.com ا أدخل لتصبح مستخدم معترف به
  - ۲ إختر اللغة

الصفحة الرئيسية تنقسم إلى ثلاثة أجزاء

البحث / خيارات البحث

- ۳ محتوی متوفر حسب النوع
- ٤ البحث المبسط مع اقتراحات مبرمجة مثل محرك البحث قوقل
- ٥ البحث المتقدم و المساعدة متوفران بالنقر على أيقونة
  - ٦ تصفح عبر قائمة المواضيع
  - ۷ هنا يطلعون على أحدث تنزيلات مؤسستكم

## تجدون موارد التكوين على الخط على الموقع springer.com/librarians